# Hands-On Lab

Authoring and Running Automated GUI Tests using Microsoft Test Manager 2012 and froglogic Squish

Lab version: 1.0.5 Last updated: 27/03/2013

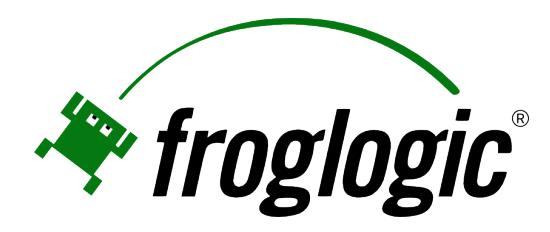

### Overview

This hands-on lab is part two out of a series of two labs showing how to use Microsoft Visual Studio 2012 and Microsoft Test Manager 2012 to run an automated Squish GUI tests.

Squish is a cross-platform, cross-device GUI test automation tool allowing to automate GUIs on a variety of platforms based on several different GUI technologies. The Squish for MS ALM plugin allows to centrally manage Squish GUI tests in TFS and to run them from Visual Studio, via TFS scheduled builds and continuous integration and via Microsoft Test Manager.

In this lab, you will learn how to author and run an automated GUI test using the Squish IDE. You will run the same test from Microsoft Visual Studio 2012 and Microsoft Test Manager 2012 and review the test results. For the setup and configuration that has to be completed before, please refer to the first lab of this series: Setup Microsoft Test Manager 2012 and froglogic Squish for Automated GUI Testing.

This hands-on lab is one out of a number of labs that deal with Microsoft Test Manager 2012. It focuses on running automated tests with Squish GUI Tester. To learn more about Microsoft Test Manager 2012 features that are unrelated to Squish GUI Tester, please refer to this <u>this blog post</u>.

### **Prerequisites**

In order to complete this lab you will need the Visual Studio 2012 virtual machine provided by Microsoft. For more information on acquiring and using this virtual machine, please see <u>this blog post</u>. Besides, you need to complete the exercises in the previous lab, Setup Microsoft Test Manager 2012 and froglogic Squish for Automated GUI Testing, before being able to continue with this lab.

### **Exercises**

This Hands-On Lab comprises the following exercises:

- 1. Authoring a Manual Test
- 2. Authoring and Running an Automated Test using Squish GUI Tester
- 3. Running a Squish GUI Test from Microsoft Visual Studio 2012
- 4. Running a Squish GUI Test as Part of a Microsoft Test Manager 2012 Test Plan

Estimated time to complete this lab: 60 minutes.

### Exercise 1: Authoring a Manual Test

In this exercise, you will learn how to create a manual test plan and populate it with steps. The plan can later be run to confirm the expected behavior of your software.

- 1. Start the virtual machine and log in as Julia. All user passwords are P2ssw0rd.
- 2. Open Microsoft Test Manager from Start | All Programs | Microsoft Visual Studio 2012 | Microsoft Test Manager.
- 3. Switch to Testing Center by clicking on Lab Center and selecting Testing Center.
- 4. If you are not in the test plan view already, click on Plan from the main menu. Microsoft Test Manager will connect to the most recently loaded test plan, which in this case is the test plan Default that we used in the previous lab. To be able to create a new test plan for the manual test, click on the test plan name Default in the upper right-corner.

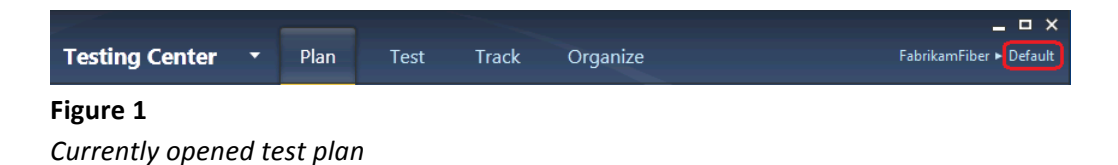

5. Click on the Add button, enter the name AddressbookTestPlan into the field Plan name and click on Add to create the plan. Finally, click on Select plan to open it in Testing Center.

| Name          |                     |               |
|---------------|---------------------|---------------|
| Add test plan |                     | \$            |
| Plan name:    | AddressbookTestPlan |               |
| Area path:    | FabrikamFiber       | •             |
| Iteration:    | FabrikamFiber       | •             |
|               |                     | Add Don't add |
|               |                     |               |
|               |                     |               |

Figure 2 Creating a new test plan

6. In the left pane, select AddressbookTestPlan and click on the New button in the right pane.

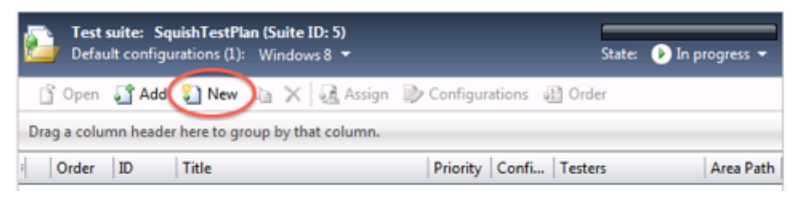

Figure 3

Creating a new manual test

7. This creates a new Microsoft Test Manager test case and displays the configuration view for it. In the **Title** box, enter **AddressbookTest**.

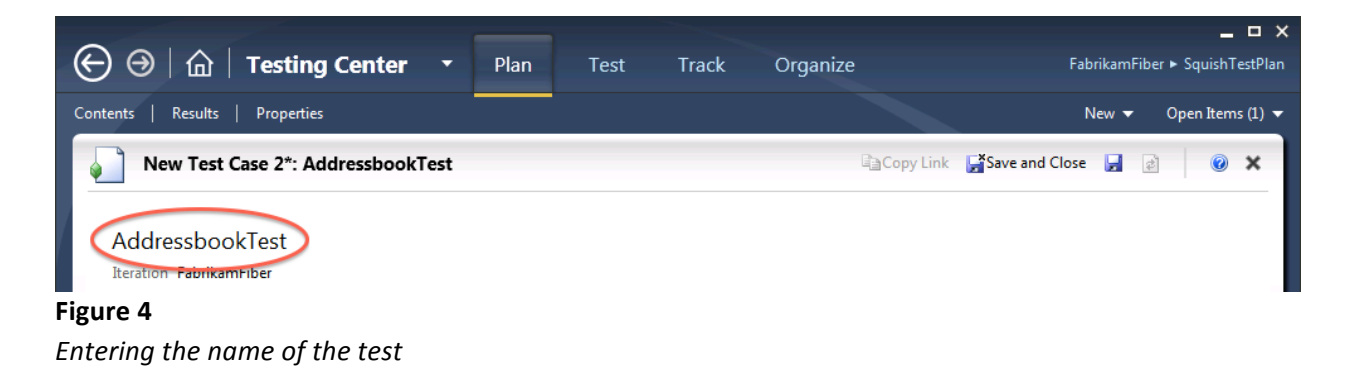

- At this point, we're ready to add steps to this manual test. Each step includes an Action, which describes the action the tester needs to perform. Optionally, a step can include an Expected Result, which describes the expected result of the given action.
- 9. In the **Steps** panel, create a step for each of the following **Actions**, only one of which has an Expected Result. The steps are shown in the table below.

| Action                         | Expected Result                                                      |
|--------------------------------|----------------------------------------------------------------------|
| Start Address Book application |                                                                      |
| Create a new address book      |                                                                      |
| Add an address book entry      |                                                                      |
| Verify data entry              | Verify that the address book entry shows up in the list of addresses |

| STEP | s   | SUMMAR     | RY TESTED USER STORIES  | ALL LINKS A | TTACHMENTS       | ASSOCIATED AUTOMATION |
|------|-----|------------|-------------------------|-------------|------------------|-----------------------|
|      | Ins | ert step 🎽 | 🎦 🌴 🤟 🏂 Insert shared : | teps 🍡 껹 🛉  | 🔝 Insert paramet | er 🕅                  |
| B    | 3 1 | U          | A                       |             |                  |                       |
| 1    |     | Actio      | on                      |             | Expected Result  |                       |
|      | -1  |            |                         |             |                  |                       |
|      | -   | Click      | k here to add a step    |             |                  |                       |

Figure 5

Insert the steps of the manual test

10. Save test case by clicking on the **Save** icon in the upper-right corner.

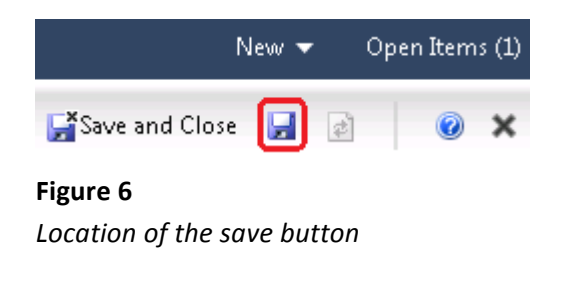

Note: The test case is saved as a project work item.

11. Now you are ready to run the test manually as it is described in the Lab Authoring and Running Manual Tests using Microsoft Test Manager 2012.

Once the manual test has passed on a regular basis, it makes sense to automate this test allowing us to e.g. re-execute this test as part of our nightly regression test plan. Therefor, in this Lab, we want to execute the same test as an automated test. Thus we are skipping the manual execution. As the next step, we are going to prepare the automated test execution.

## Exercise 2: Authoring and Running an Automated Test using Squish GUI Tester

In this exercise, you will learn how to use the Squish GUI Tester to author and run an automated GUI test. The example test that you are going to execute automates an address book application that has been developed in the programming language Java. The application under test, the Java Runtime Environment and the Squish test suite were already installed as part of the Squish installation in the previous lab.

This exercise focuses on running the test cases that are contained in the example test suite. If you are interested in learning more about recording and authoring tests with Squish GUI Tester, please refer to the online manual at http://doc.froglogic.com/squish/latest/tutorial-getting-started-java.html.

 Start the Squish IDE by the clicking on the Squish for Java icon on the desktop. The example test for this Lab is called suite\_js and it will already be opened in the Test Suites view. The test suite contains three test cases, which you can open by double-clicking. This will open a script editor with the JavaScript source code of the test. Please note that Squish also supports many more scripting languages when authoring tests.

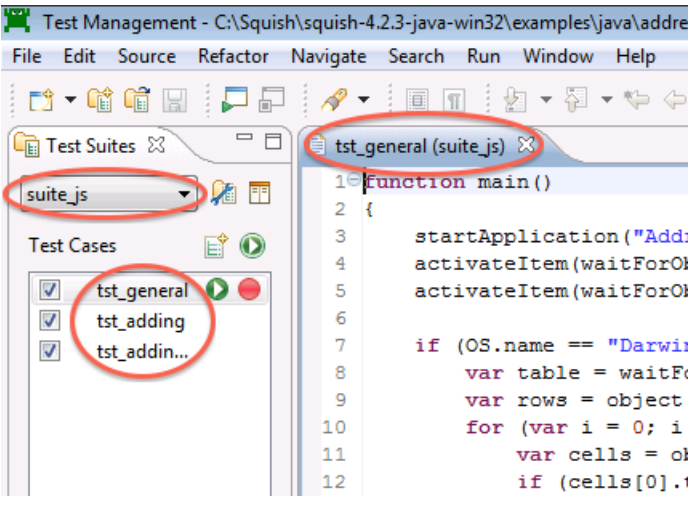

Figure 7

Squish IDE and location of the test suite and test cases of the example test

- 2. As the next step, you are going to execute the complete test suite. This will automatically start the application under test and perform all the interaction that is defined in the three test cases.
- 3. To start execution of the test suite, click on the **Play** button in the **Test Suites** view. To execute a single test case instead of the complete test suite, you can click on the **Play** button right beside

the test cases in the **Test Cases** list.

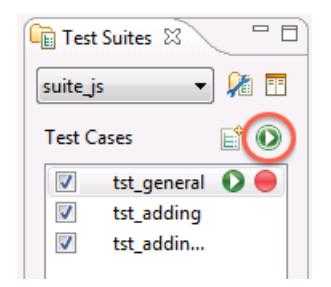

**Figure 8** Location of the play button in the Test Suites view

- 4. The Squish IDE will be hidden and the **Control Bar** will show up while the test runs. Squish will automatically start the address book application and automate it.
- 5. Once the test run is finished, the Squish IDE will show up again. You can find the results of the test run in the **Test Results** view of the IDE.

| 🗿 Test Results 🕴 🐻 Test Summary 🗟 Runner |             |  |  |  |
|------------------------------------------|-------------|--|--|--|
| Result                                   | Message     |  |  |  |
| Start                                    | tst_general |  |  |  |
| Pass                                     | Verified    |  |  |  |
| Pass                                     | Verified    |  |  |  |
| Pass                                     | Verified    |  |  |  |

#### Figure 9

Test Results view displaying the results of the test run

## Exercise 3: Running a Squish GUI Test from Microsoft Visual Studio 2012

After having created and executed the GUI tests in Squish, the next step would be to integrate this test into a Visual Studio project. This would, for example, allow developers to run the Squish tests directly from Visual Studio while working on code changes of the application. Or, this can be used to put the Squish tests into TFS version controls.

In this exercise, you will learn how to create a Microsoft Visual Studio 2012 project that contains the Squish GUI test that we already executed in the last exercise. You will execute the same test in Microsoft Visual Studio 2012 and without the Squish IDE.

- 1. Open Microsoft Visual Studio from Start | All Programs | Microsoft Visual Studio 2012 | Microsoft Visual Studio.
- First, we need to create a Visual Studio project that we will use to import the Squish GUI test to. Select menu File | New | Project... and open Installed | Visual C# | Test | Unit Test Project.

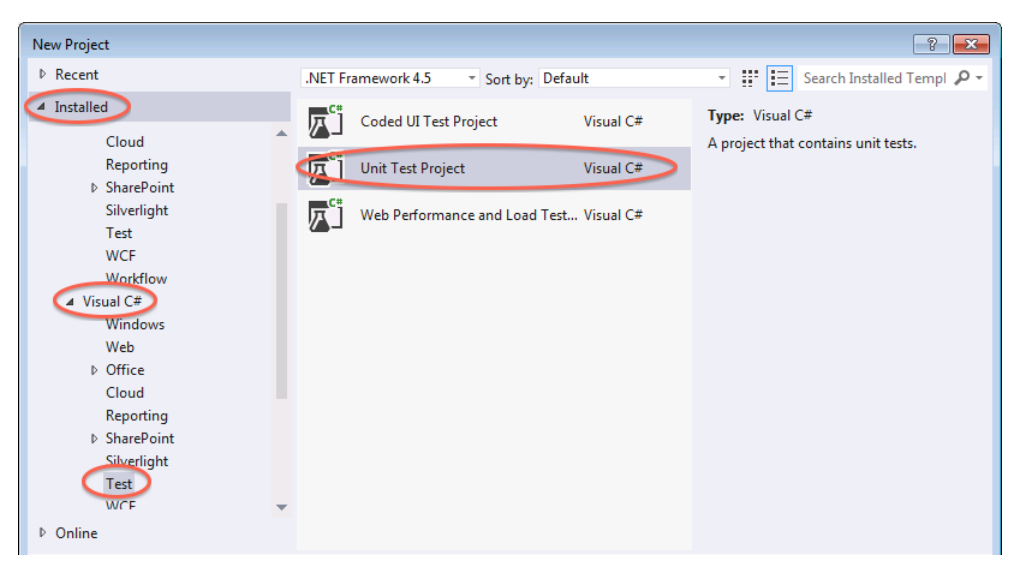

Figure 10 Create a new Unit Test Project

3. Enter the name **SquishTestProject** and click on **OK** to create the project.

| Online         |                                                      |   |                               |
|----------------|------------------------------------------------------|---|-------------------------------|
| Name:          | Squish TestProject1                                  |   |                               |
| Location:      | c:\users\julia\documents\visual studio 2012\Projects | - | Browse                        |
| Solution name: | SquishTestProject1                                   |   | Create directory for solution |
|                |                                                      |   | Add to source control         |
|                |                                                      |   | OK Cancel                     |

Figure 11

Entering the name and creating the project

4. Once the project has been created, a Unit Test file will show up. As we do not want to create a Unit Test, but run a Squish GUI test instead, we can safely delete the file. To do so, open Solution Explorer and select the file UnitTest1.cs in the solution. Right-click the file and select Delete from the context menu. You will be asked to prompt the deletion.

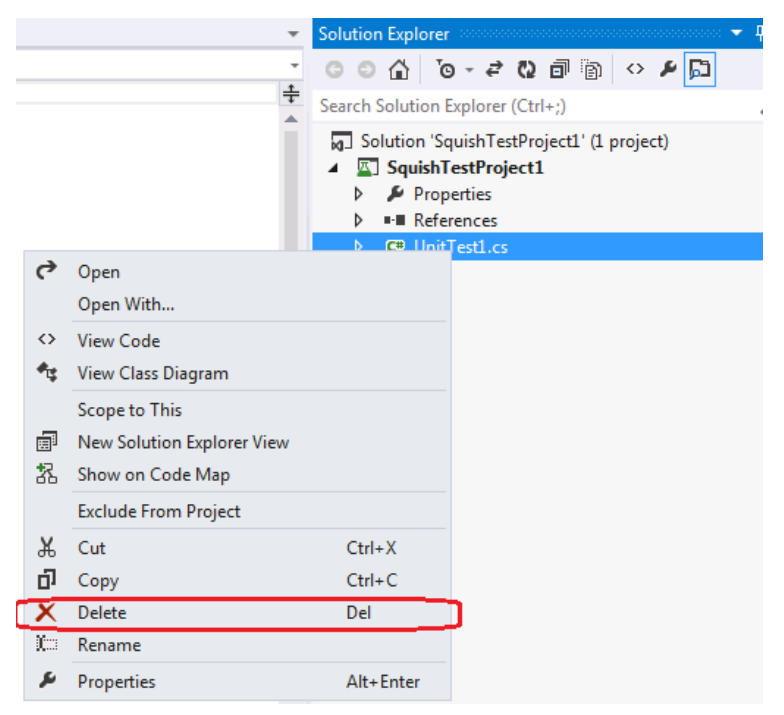

**Figure 12** Deleting the Unit Test file

5. Next, we need to add a new item to our project that will contain the Squish GUI test. Right-click the **SquishTestProject** in Solution Explorer and select **Add | New Item...**.

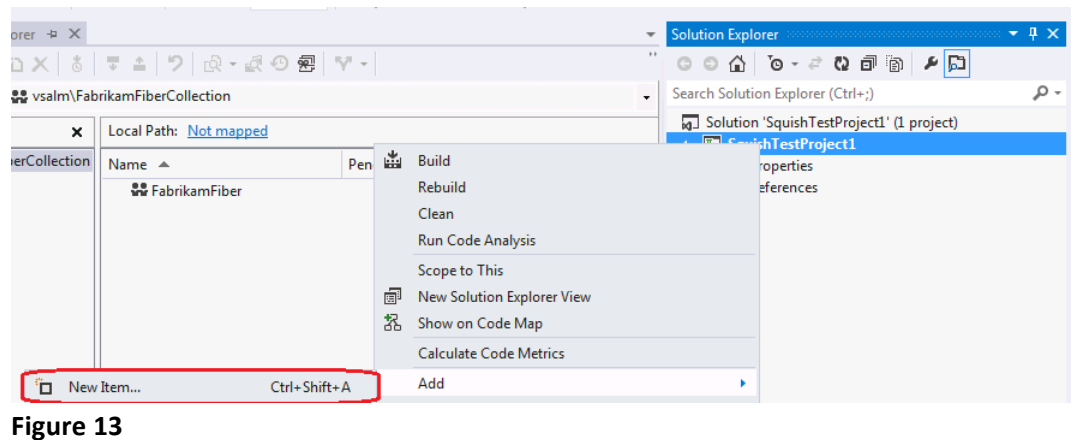

Adding a new item

 Select Installed | Visual C# Items | Squish Test. Just leave the name its default of SquishTest1.st and click on Add.

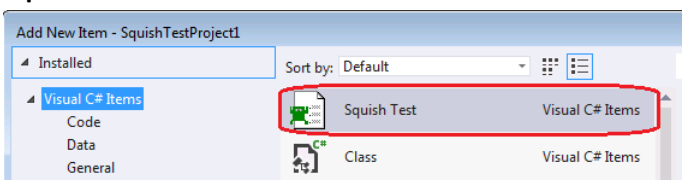

Figure 14

Squish Test type selection

7. The Squish Test will be created and opened as shown in the screenshot below.

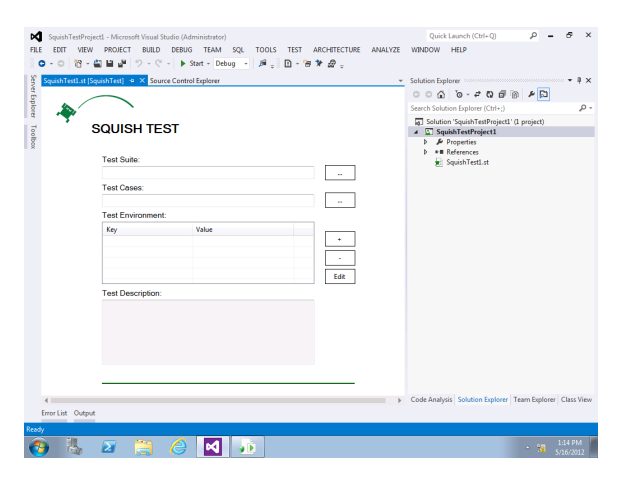

Figure 15 Squish Test in Visual Studio

So far we have not selected a Squish test suite. Click on the Browse button right beside the Test
 Suite field. In the file dialog that is opened, navigate to the folder

C:\Squish\squish-4.2.3-java-win32\examples\java\addressbook\suite\_js and click on OK.

| SQUISH TEST       |       |                                                                                                    |
|-------------------|-------|----------------------------------------------------------------------------------------------------|
| Test Suite:       |       |                                                                                                    |
| Test Cases:       |       | Browse For Folder                                                                                            |
| Test Environment: |       | Import Squish Test Suite.                                                                                    |
| Key               | Value | <ul> <li>✓ isquish-4.2.3-java-win32</li> <li>✓ ibin</li> <li>✓ idoc</li> <li>✓ etc</li> <li>✓ etc</li> </ul> |
| Test Description: |       | Addressbook     Addressbook     Suite_js     Shared                                                          |
|                   |       | OK Cancel                                                                                                    |

**Figure 16** Select Squish test suite for import

- 9. Select File | Save all to save the Squish test.
- 10. Finally, to execute the test in Visual Studio, open Test | Windows | Test Explorer. It might take a short while unit the test SquishTest1 shows up under Not Run Tests. Once it is visible, select Run All to start the test run.

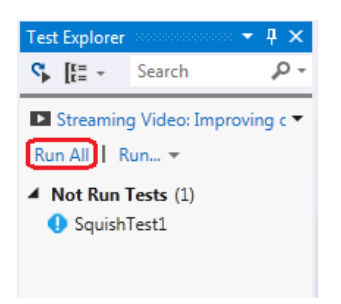

**Figure 17** Start test run in Test Explorer

11. Visual Studio will run the test without the Squish IDE being involved. You will notice that the address book application is started and automated.

12. To open the result log of the test run, select SquishTest1 in Test Explorer. At the bottom of Test Explorer, click on the Output link to open the Test Output view. Click on the attachment with the file extension .trx and the Test Results view will show up.

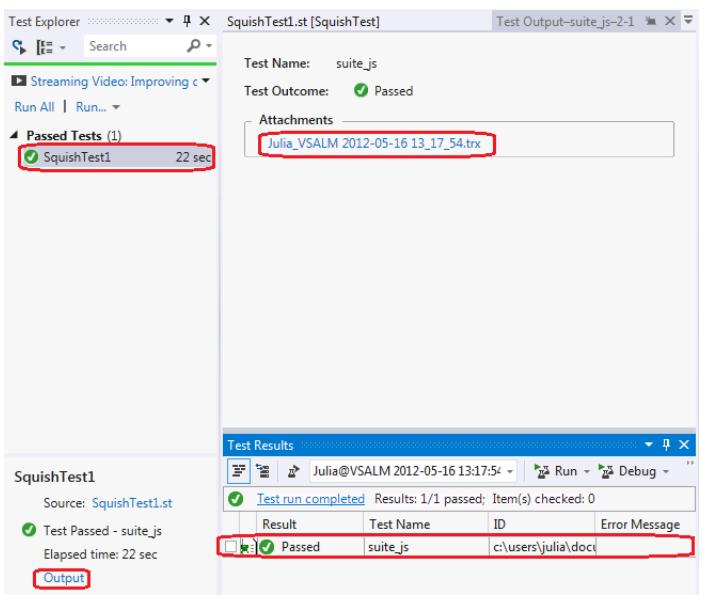

**Figure 18** *Opening the test result* 

13. To see more details of the result including the results of each verification, double-click on the result item in the **Test Result** list.

| suite_js ⇒ × Squis                                                                         | shTest1.st [SquishTest]       | Source Control             | Explorer           | Test Output-suite_js-2-1 | "m × →   |
|--------------------------------------------------------------------------------------------|-------------------------------|----------------------------|--------------------|--------------------------|----------|
| - Common Results                                                                           |                               |                            |                    |                          |          |
| Test Run:<br>Test Name:<br>Result:<br>Duration:<br>Computer Na<br>Start Time:<br>End Time: | Julia@VSALM 2012-<br>suite_js | 95-16 12:20:00<br>PM<br>PM |                    |                          |          |
| Results                                                                                    | Time                          | Location                   | Message            | Details                  | <b>A</b> |
| START                                                                                      | 5/16/2012 12:20:01 PM         |                            | Start 'suite_js'   | Test 'suite_js' started  |          |
| START_TEST_CASE                                                                            | 5/16/2012 12:20:01 PM         |                            | Start 'tst_general | Test Case 'tst_genera    | ar 👘     |
| PASS                                                                                       | 5/16/2012 12:20:09 PM         | suite_js/tst_genera        | Verified           | True expression          |          |
| PASS                                                                                       | 5/16/2012 12:20:13 PM         | suite_js/tst_genera        | Verified           | True expression          |          |
| PASS                                                                                       | 5/16/2012 12:20:18 PM         | suite_js/tst_genera        | Verified           | True expression          |          |
| PASS                                                                                       | 5/16/2012 12:20:18 PM         | suite_js/tst_genera        | Comparison         | 'Jane' and 'Jane' are    | eq       |
| PASS                                                                                       | 5/16/2012 12:20:18 PM         | suite_js/tst_genera        | Comparison         | 'Doe' and 'Doe' are e    | q        |
| PASS                                                                                       | 5/16/2012 12:20:18 PM         | suite js/tst genera        | Comparison         | 'jane.doe@nowhere.       | .cc 🔻    |
| Test Results                                                                               |                               |                            |                    |                          |          |
| Test run comple                                                                            | ted Results: 1/1 passed;      | Item(s) checked: 0         |                    |                          |          |
| Result                                                                                     | Test Name                     | ID I                       | Error Message      |                          |          |
| Passed                                                                                     | suite_js                      | c:\users\julia\docı        |                    |                          |          |
|                                                                                            |                               |                            |                    |                          |          |

**Figure 19** *Test result details* 

# Exercise 4: Running a Squish GUI Test as Part of Microsoft Test Manager 2012 Test Plan

A tester will primarily work in MTM to manage tests and run them. One main feature of the Squish for MS ALM integration is to allow associating Squish GUI tests with MTM test cases. This allows running a MTM test case which will execute the automated Squish GUI test on a given test agent and report back the results.

In this exercise, you will learn how to run a Squish GUI test as part of a test plan in Microsoft Test Manager 2012. You will use the test plan that you created in exercise 1 and the Visual Studio project that you create in exercise 3.

 As the first step, you need to add the solution from the previous exercise to Team Foundation Server source control. Right-click the solution in **Solution Explorer** and select **Add solution to Source Control**.

| e | r     | Test Output-suite_js-2-1  🛎 🗙 🤜 | Solution Exp | lorer                 | • ¶ ×      |
|---|-------|---------------------------------|--------------|-----------------------|------------|
|   |       |                                 | G O 🏠        | ତ - 🖉 🖓 🗇 🗿 🗡 📮 🕏     |            |
|   |       |                                 | Search Solut | ion Explorer (Ctrl+;) | <i>،</i> م |
|   |       |                                 | Colutio      |                       |            |
|   | *     | Build Solution                  | Ctrl+Shift+B | hTestProject1         |            |
|   |       | Rebuild Solution                |              | operties              |            |
|   |       | Clean Solution                  |              | ferences              |            |
|   |       | Run Code Analysis on Solution   | Δlt+F11      | ite_js                |            |
|   |       | Patala Duild                    |              | juishTest1.st         |            |
| ā |       | Batch Build                     |              |                       |            |
| ł |       | Configuration Manager           |              |                       |            |
| ŝ | 茁     | Manage NuGet Packages           |              |                       |            |
| e | [-    | Enable NuGet Package Restore    |              |                       |            |
| E |       | New Solution Explorer View      |              |                       |            |
| E | 招     | Show on Code Map                |              |                       |            |
|   |       | Calculate Code Metrics          |              |                       |            |
| P |       | Add                             | •            |                       |            |
| f | ø     | Set StartUp Projects            |              |                       |            |
| 1 | 7     | Add Solution to Source Control  |              | ]                     |            |
|   | â     | Paste                           | Ctrl+V       |                       |            |
|   | )(==) | Rename                          |              |                       |            |
|   |       |                                 |              |                       |            |

Figure 20

Adding the solution to source control

2. Now select the FabricamFiber team project and click on OK.

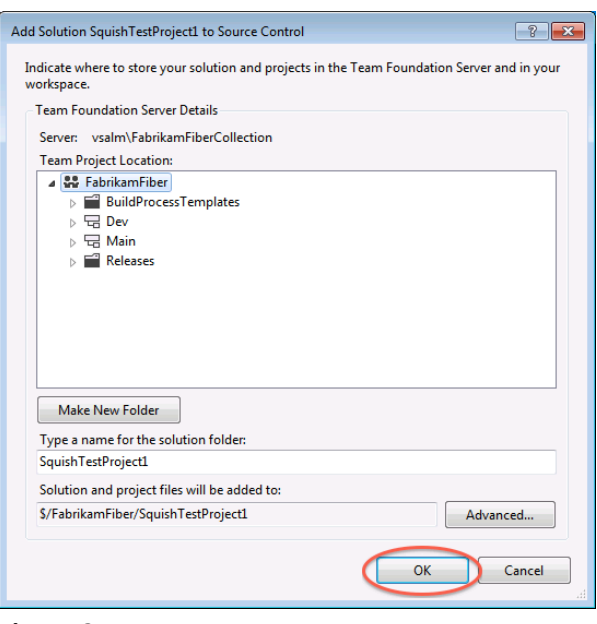

**Figure 21** Selecting the team project

3. In Solution Explorer, right-click Solution 'SquishTestProject' and select Check In.... Team Explorer will display a dialog for the check-in. Click on Check-In to confirm.

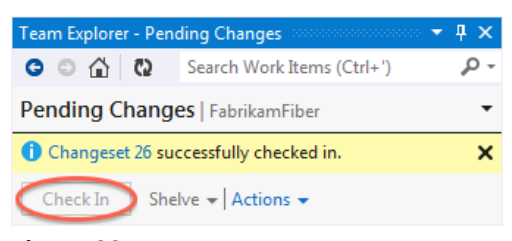

**Figure 22** *Confirming the source control check-in* 

4. Now you need to start a Team Foundation Server build to make the test available through Microsoft Test Manager. In **Team Explorer**, click on the **Home** button and select **Builds**.

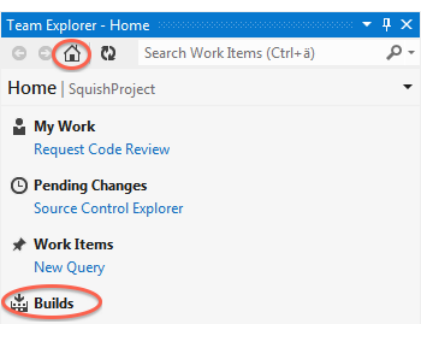

### Figure 23

Opening the builds section in Team Explorer

5. Select New Build Definition to create a definition for the test.

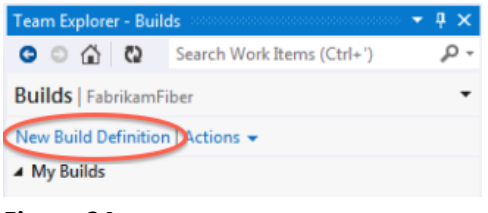

**Figure 24** *Create a new build definition* 

6. Visual Studio will open the configuration view for the build definition. In the Build Defaults section you need to specify a folder where the Team Foundation Server will save the build output to. Enable the checkbox in front of Copy build output to the following drop folder and enter \\VSALM\ffdrops into the text field. Finally, select File | Save SquishTestProject.

| General<br>Trigger<br>Workspace<br>Build Defaults | Specify the build controller and staging location for this build definition. These selections may<br>modified by the person queuing the build.<br>Build controller:<br>VSALM - Controller |
|---------------------------------------------------|----------------------------------------------------------------------------------------------------|
| Process<br>Retention Policy                       | Description:                                                                                                    |
|                                                   | Staging location: <ul> <li>This build does not copy output files to a drop folder</li> <li>Copy build output to the following drop folder (UNC path, such as \\server\share):</li> </ul>  |

Figure 25

Specify drop folder for build output

 The next step is to queue a build to let Team Foundation Server produce the build artifacts that are required by Microsoft Test Manager. Right-click the SquishTestProject build definition in Team Explorer and select Queue New Build. When asked to confirm, click on Queue.

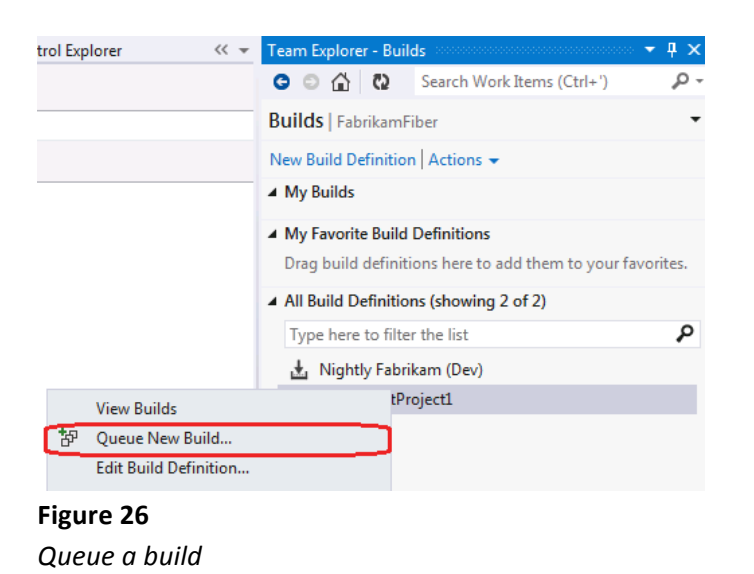

8. The build will take a while to finish. Once it is ready, it will show up in **Team Explorer**.

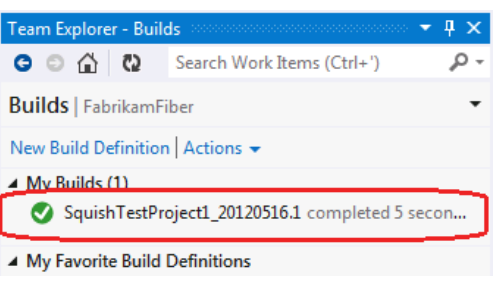

Figure 27 Finished build

9. Now you need to associate the Squish GUI test with test work item. To lookup the work item, enter AddressbookTest into the search field of Team Explorer and press the return key. Once the AddressbookTest item shows up in the Search Results list, double-click on it.

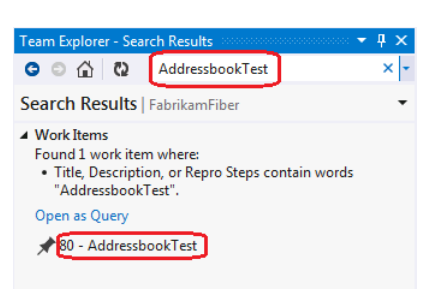

#### Figure 28

Searching and open the test work item

10. The **AddressbookTest** will be opened. Select the **Associated Automation** tab and click on the **Browse** button.

| STEPS  | SUMMARY        | TESTED BACKLOG ITEMS | LINKS | ATTACHMENTS | ASSOCIATED AUTOMA | TION |
|--------|----------------|----------------------|-------|-------------|-------------------|------|
| Automa | ated test name |                      |       |             |                   |      |
|        |                |                      |       |             |                   |      |

### Figure 29

Open the dialog to browse for the Squish GUI test

11. In the following dialog, select the Squish GUI test **suite\_js** and click on **OK**.

| Choose Test |          | 8 💌                |
|-------------|----------|--------------------|
| Test Name   | ID       | Project            |
| suite_js    | suite_js | SquishTestProject1 |
|             |          |                    |
|             |          |                    |
|             |          |                    |
|             |          |                    |
|             |          |                    |
|             |          |                    |
|             |          |                    |

#### Figure 30

Select the Squish GUI test to associate it with the Microsoft Test Manager test

12. Finally, save the work item by clicking on the Save Work Item button.

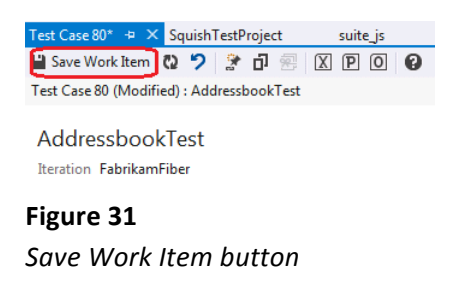

- 13. Now it is time to execute the test through Microsoft Test Manager. If Microsoft Test Manager is not running any more, open it by selecting Start | All Programs | Microsoft Visual Studio 2012 | Microsoft Test Manager. Open the SquishTestPlan that we have created in exercise 1.
- 14. Open **Testing Center | Test** and select the **SquishTestPlan** in the left pane. In the right pane, right-click **AddressbookTest** and select **Run with options**.

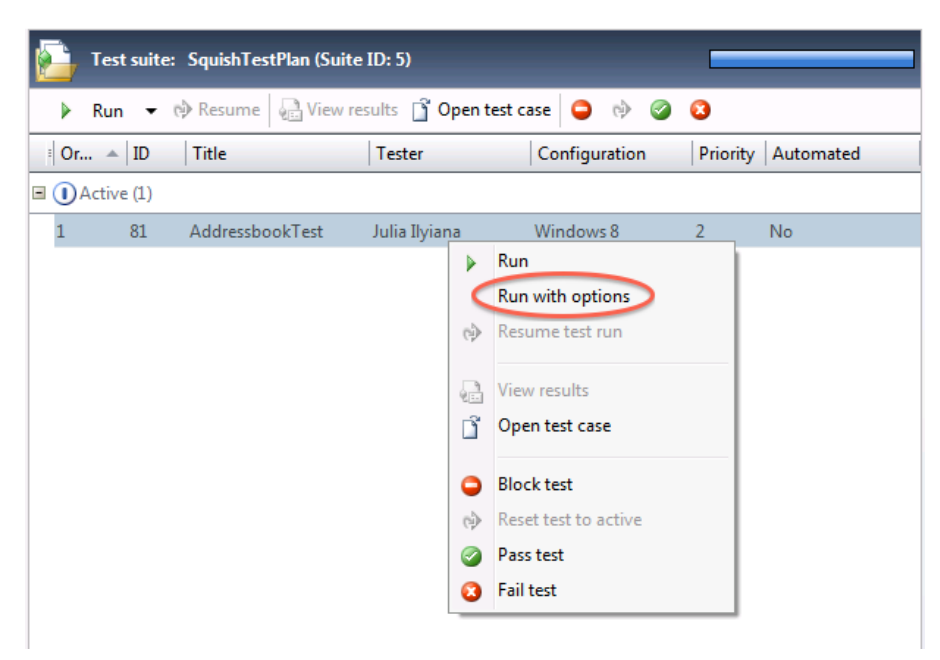

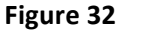

Location of the Run with option menu item

15. In the **Run Options** dialog, select the latest build in the **Build in use** combo box. Also make sure that **SquishEnvironment** is selected. Finally, click on **Run** to start the test run. The address book application will be launched and the Squish GUI test will be executed.

| Run Options                  | ×                                  |
|------------------------------|------------------------------------|
| Build in use:                | SquishTestProject1_20120516.1 -    |
| Build configuration:         | Platform: Any CPU, Flavor: Debug 🔻 |
| 🔲 Run all the tests manually | /                                  |
| Automated test runs          |                                    |
| Test settings:               | <default></default>                |
| Environment:                 | SquishEnvironment - (Plan Default) |
|                              | Run Don't run                      |
| Figure 33                    |                                    |

- Run Options dialog
- Wait for the test to be finished. To see the test result, click on the Refresh button. In the Results
   Overview section under Current State of Tests, one passed test should be shown.

|                                        |                                   |                             |                        |                           | - 5                                | ×   |  |  |  |
|----------------------------------------|-----------------------------------|-----------------------------|------------------------|---------------------------|------------------------------------|-----|--|--|--|
| (←) (→) (△)                            | Testing Center •                  | Plan Test                   | Track Org              | janize                    | FabrikamFiber 🕨 SquishTest         | lan |  |  |  |
| Run Tests   Analyz                     | ze Test Runs   Do Exploratory Tes | sting   View Exploratory Te | st Sessions   Verify I | Bugs                      | New 🔻 Open Items (1                | ) 🔻 |  |  |  |
| Test Run 5: SquishTestPlan (Automated) |                                   |                             |                        |                           |                                    |     |  |  |  |
| ▲ Summary (⊘                           | Completed - Mark as Completed)    |                             |                        |                           |                                    |     |  |  |  |
| Title:                                 | SquishTestPlan (Automated)        |                             | Test settings:         | <default></default>       |                                    |     |  |  |  |
| Owner:                                 | Julia Ilyiana                     |                             | Test environment:      | SquishEnvironment         |                                    |     |  |  |  |
| Date started:                          | 5/16/2012 1:43:44 PM              |                             | Test controller:       | vsalm:6901                |                                    |     |  |  |  |
| Date completed:                        | 5/16/2012 1:44:36 PM Stop ru      | n                           | Build:                 | SquishTestProject1_201205 | 16.1 (Platform: Any CPU, Flavor: D |     |  |  |  |
| Run type:                              | Automated                         |                             | Test run log:          | View                      |                                    |     |  |  |  |
| Comments:                              |                                   |                             |                        |                           |                                    |     |  |  |  |
| <ul> <li>Results Overvie</li> </ul>    | ew (1 Tests)                      |                             |                        |                           |                                    | _   |  |  |  |
| Current State of Tests                 |                                   | Failed Tests                | by Reason              |                           | Failed Tests by Analysis           |     |  |  |  |
|                                        | 1 Passed (100%)                   |                             | 🗌 0 None (0%)          |                           | 0 None (0%)                        |     |  |  |  |
| ✓ Tests (1)                            |                                   |                             |                        |                           |                                    |     |  |  |  |
| <ul> <li>Attachments (2)</li> </ul>    | 2)                                |                             |                        |                           |                                    |     |  |  |  |
|                                        |                                   |                             |                        |                           |                                    |     |  |  |  |
|                                        |                                   |                             |                        |                           |                                    |     |  |  |  |
|                                        |                                   |                             |                        |                           |                                    |     |  |  |  |
|                                        |                                   |                             |                        |                           |                                    |     |  |  |  |
|                                        |                                   |                             |                        |                           |                                    |     |  |  |  |

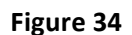

Test run showing the result of the automated GUI test

17. The test results are stored as an attachment. Expand **Attachments** and double-click on the file **tmiRun.trx**, which will open the result in Visual Studio.

| <ul> <li>Attachments (2)</li> </ul>    |       |                                                                                                    |  |  |  |
|----------------------------------------|-------|----------------------------------------------------------------------------------------------------|--|--|--|
| 🔯 Open 🔚 Save As 询 Add 🗙               |       |                                                                                                    |  |  |  |
| Name                                   | Size  | Comment                                                                                               |  |  |  |
| tmiRun.trx                             | 10 KB | Test run 'Administrator@VSALM 2012-05-16 13:44:16' created on '5/16/2012 8:44:16 PM' and run by 'VSAL |  |  |  |
| www.fabrikam.com\SystemInformation.xml | 2 KB  |                                                                                                    |  |  |  |

**Figure 35** Location of the result file that can be opened in Visual Studio

18. In Visual Studio, double-click on the result in the **Test** Results view to open the details of the test run including the result of each verification.

To give feedback please write to <u>sales@froglogic.com</u> Copyright © 2013 by froglogic GmbH. All rights reserved.